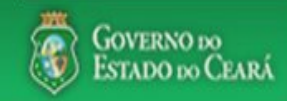

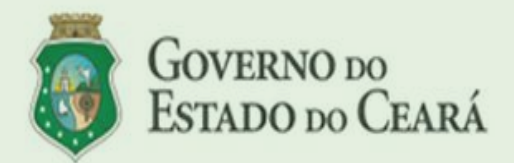

### LICITAWEB - Publicação das Licitações v1.8

É um sistema por meio do qual os órgãos e entidades do Governo do Estado divulgam as licitações e contratações diretas, assim como disponibilizam os instrumentos convocatórios e demais informações sobre os procedimentos de aquisição.

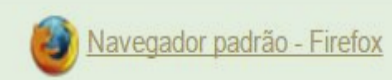

## PASSO A PASSO DO SISTEMA LICITAWEB - AMBIENTE DE PRODUÇÃO https://s2gpr.sefaz.ce.gov.br/licita-web

| Usuário    | PLANEJADOR                                                                                                    |
|------------|----------------------------------------------------------------------------------------------------|
| Login      | CPF DO USUÁRIO                                                                                                    |
| Senha      | Senha de acesso ao S2GPR                                                                                                    |
| Permissões | Inserir/editar informações de planejamentos anuais e de registro<br>de preços e consolidar valores informados pelas unidades<br>contratantes. |

# LICITAWEB - MÓDULO PLANEJAMENTO USUÁRIO: PLANEJADOR

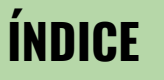

- 1. <u>Fazendo login no sistema;</u>
- 2. <u>Incluindo/editando um planejamento;</u>
- 3. <u>Cadastrando os dados básicos do</u> <u>planejamento;</u>
- 4. Gerenciando as Unidades de Compra;
- 5. <u>Incluindo item no planejamento de registro</u> <u>de preços;</u>
- 6. <u>Mesclando itens do planejamento;</u>
- 7. <u>Consolidando o planejamento;</u>
- 8. <u>Emitindo o relatório consolidado do</u> <u>planejamento.</u>

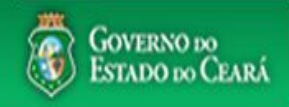

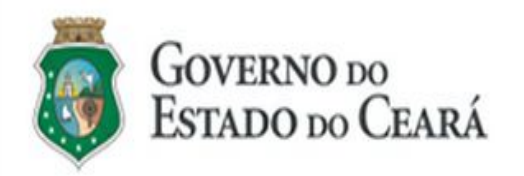

### LICITAWEB - Publicação das Licitações v1.8

É um sistema por meio do qual os órgãos e entidades do Governo do Estado divulgam as licitações e contratações diretas, assim como disponibilizam os instrumentos convocatórios e demais informações sobre os procedimentos de aquisição.

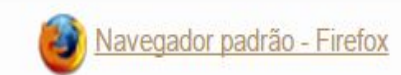

| Cidadão<br>Acompanhe as Licitações Publicadas                                         |
|---------------------------------------------------------------------------------------|
| Usuário (CPF):                                                                        |
| Senha:                                                                                |
| Lembrar-me neste computador     Lembrar-me neste computador     Esqueci Minha Senha   |
|                                                                                       |
| PLANEJADOR - ACESSANDO O LICITAWEB:                                                   |
| <ol> <li>Digite o CPF;</li> <li>Digite a senha;</li> <li>Clique em Entrar.</li> </ol> |

### Licitaweb 2. Registro de Preços Publicações Itens Adjudicados Planejamento Início 3. 1 Planejamento 4. Planejamento » Lista Clique em Editar. 5. 2 Pesquisar 🕂 Inclui Numero: Descricao: Data Inicio Realizacao: Data Fim Realizacao: 1----Natureza da Aquisição: Selecione Tipo de Aquisição: 3 Selecione -

3 par Pesquisa

| Editar     | _ 5                  |                           |                     |                                                                                                  |                                        |                            |
|------------|----------------------|---------------------------|---------------------|--------------------------------------------------------------------------------------------------|----------------------------------------|----------------------------|
| ¥8         | TIPO                 | STATUS                    | NÚMERO              | DESCRIÇÃO                                                                                        | UNID. PLANEJADORA                      | REALIZAÇÃO                 |
|            | Registro de<br>Preco | Finalizado                | 2017/0026           | RP PARA AQUISIÇÃO DE PASTAS AZ                                                                   | SECRETARIA DO PLANEJAMENTO<br>E GESTÃO | 26/12/2017 -<br>28/12/2017 |
| <b>X</b>   | 4 <sup>o de</sup>    | Aguardando<br>Finalização | 2017/0025           | REGISTRO DE PREÇOS PARA AQUISIÇÃO DE MATERIAL DE<br>CONSUMO - COPOS DESCARTÁVEIS                 | SECRETARIA DO PLANEJAMENTO<br>E GESTÃO | 21/12/2017 -<br>27/12/2017 |
|            | Registro de<br>Preco | Aguardando<br>Finalização | 2017/0006           | Registro de Preços para aquisição de Material de Consumo - Impressos<br>Padronizados             | SECRETARIA DO PLANEJAMENTO<br>E GESTÃO | 30/11/2017 -<br>20/12/2017 |
|            | Registro de<br>Preco | Aguardando<br>Finalização | 2017/0005           | Registro de Preços para aquisição de Material de Consumo - Produção<br>de Higienização           | SECRETARIA DO PLANEJAMENTO<br>E GESTÃO | 30/11/2017 -<br>20/12/2017 |
|            | Registro de<br>Preco | Aguardando<br>Finalização | 2017/0004           | Registro de Preços para aquisição de Material de Consumo - Limpeza<br>Geral                      | SECRETARIA DO PLANEJAMENTO<br>E GESTÃO | 30/11/2017 -<br>20/12/2017 |
|            | Registro de<br>Preco | Aguardando<br>Finalização | 2017/0003           | Registro de Preços para aquisição de Material de Consumo - Limpeza e<br>Produção de Higienização | SECRETARIA DO PLANEJAMENTO<br>E GESTÃO | 30/11/2017 -<br>20/12/2017 |
| s://s2gprł | nomol.sefaz.ce.gov   | .br/licita-web/paginas/j  | planejamento/Planej | iamentoList.seam                                                                                 | SECRETARIA DO PLANEJAMENTO             | 01/12/2017 -               |

## **PLANEJADOR - INCLUINDO UM PLANEJAMENTO**

- Clique em Planejamento no menu superior; 1.
- Clique em Incluir para novo Planejamento.

## **PLANEJADOR -EDITANDO UM PLANEJAMENTO**

- Utilize um ou mais critérios de busca e clique em pesquisar;
- Marque o planejamento a ser editado;

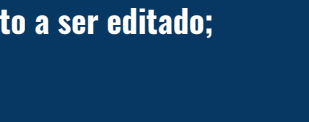

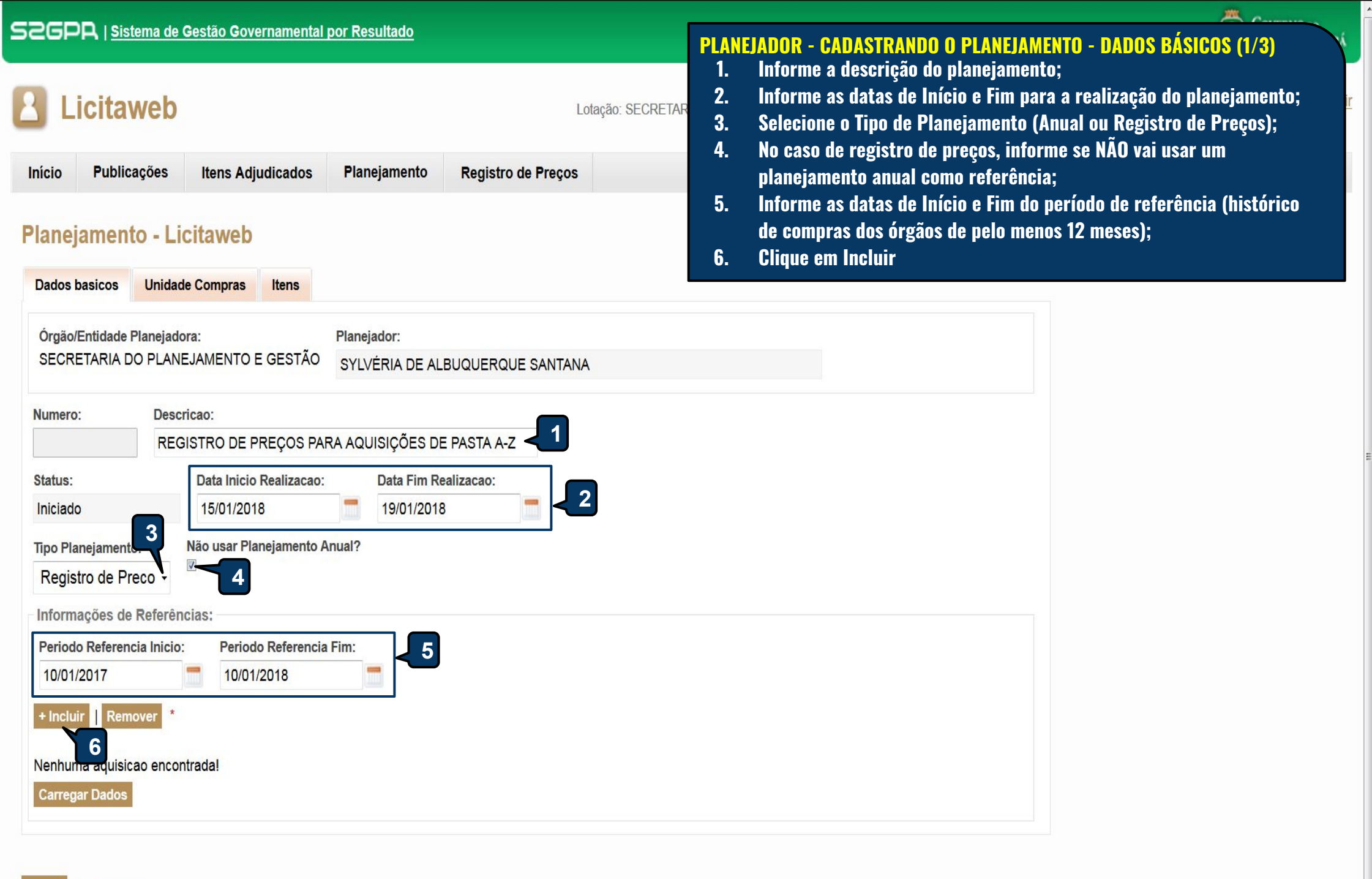

| S2GPR   <u>Siste</u> | ema de Gestão Governamental po<br>VED<br>acões Itens Adjudicados | <u>r Resultado</u><br>Pesquisar Tipo aquisicao | PLANEJADOR - CADASTRANDO O PLANEJAMENTO - TIPO DE AQUISIÇÃO (2/3)1.Selecione a natureza da aquisição;2.Clique em Pesquisar;3.Localize o tipo de aquisição;4.Clique em Selecionar. |
|----------------------|------------------------------------------------------------------|------------------------------------------------|----------------------------------------------------------------------------------------------------|
|                      | ,                                                                | Natureza da Aquisição:                         |                                                                                                    |
| Planeiament          | o - Licitaweb                                                    |                                                |                                                                                                    |
| rianejament          | O - Elonaweb                                                     | WATERIAL DE CONCOMO                            |                                                                                                    |
| Dados basicos        | Unidade Compras Itens                                            | Pesquisar   Limpar                             |                                                                                                    |
|                      |                                                                  | 2                                              |                                                                                                    |
| Orgão/Entidade P     | lanejadora:<br>O PLANEJAMENTO E GESTÃO                           | A-last-                                        |                                                                                                    |
| OLONCE IN ANY D      |                                                                  | Selecionar Visualizar                          | «« « 1 2 3 4 5 6 » »»                                                                                                    |
| Numero:              | Descricao:                                                       | NATUREZA AQUISICAO                             | TIPO AQUISICAO                                                                                                    |
|                      | REGISTRO DE PREÇOS PAR                                           | MATERIAL DE CONSUMO                            | MATERIAL DE COPA E COZINHA                                                                                                    |
| Status:              | Data Inicio Realizad                                             | MATERIAL DE CONSUMO                            | MATERIAL DE COUDELARIA OU DE USO ZOOTÉCNICO                                                                                                    |
| Iniciado             | 15/01/2018                                                       | MATERIAL DE CONSUMO                            | MATERIAL DE EXPEDIENTE                                                                                                    |
| Tino Planaiamonta    | ·* Νão usar Planejamento Δr                                      | MATERIAL DE CONSUMO                            | MATERIAL DE LIMPEZA E PRODUÇÃO DE HIGIENIZAÇÃO                                                                                                    |
| Registre de Dro      |                                                                  | MATERIAL DE CONSUMO                            | MATERIAL DE MANOBRA E PATRULHAMENTO                                                                                                    |
| Registro de Pre      | 200 ¥                                                            | MATERIAL DE CONSUMO                            | MATERIAL DE PROCESSAMENTO DE DADOS                                                                                                    |
| Informações de       | Referências:                                                     | MATERIAL DE CONSUMO                            | MATERIAL DE PROTEÇÃO E SEGURANÇA                                                                                                    |
| Periodo Referenc     | ia Inicio: Periodo Referencia                                    | MATERIAL DE CONSUMO                            | MATERIAL DE SINALIZAÇÃO VISUAL E AFINS                                                                                                    |
| 01/12/2017           | 11/01/2018                                                       | MATERIAL DE CONSUMO                            | MATERIAL EDUCATIVO E ESPORTIVO                                                                                                    |
| + Incluir   Remo     | over *                                                           | MATERIAL DE CONSUMO                            | MATERIAL ELÉTRICO E ELETRÔNICO                                                                                                    |
| NATUR                | EZA AQUISIÇÃO                                                    | Selecionar Visualizar                          | 21 a 30 de 52   «« « 1 2 3 4 5 6 » »»                                                                                                    |
| MATERI               | AL DE CONSUMO                                                    |                                                |                                                                                                    |
| Carregar Dados       |                                                                  |                                                |                                                                                                    |
|                      |                                                                  |                                                |                                                                                                    |
|                      |                                                                  |                                                |                                                                                                    |

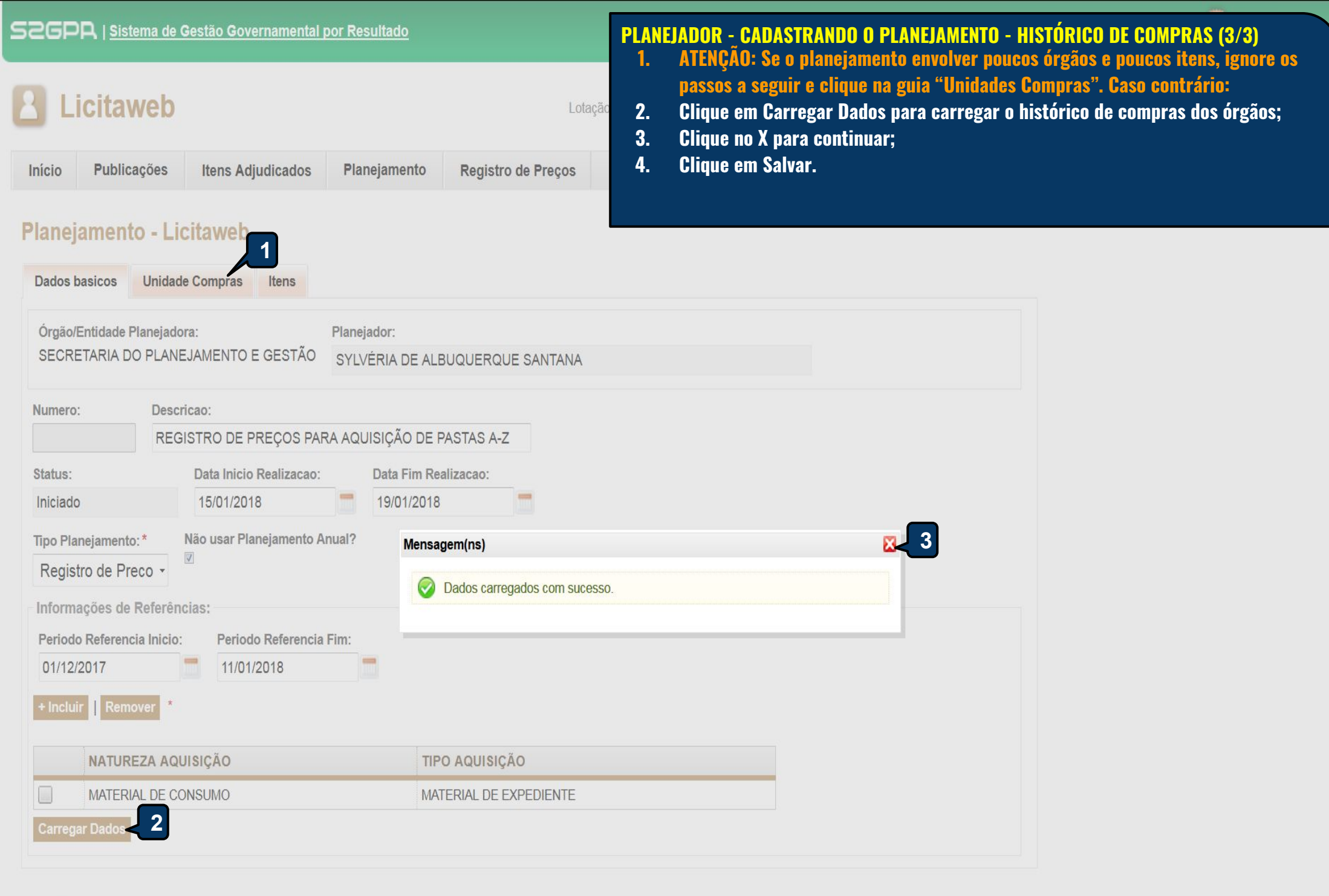

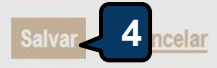

**B** Licitaweb

| Início  | Publicações  | Itens Adjudicados | Planejamento |
|---------|--------------|-------------------|--------------|
| Planeja | amento 201   | 18/0001 - Licitav | web          |
| Dados b | asicos Unida | de Compras Itens  |              |

# PLANEJADOR - GERENCIANDO AS UNIDADES DE COMPRA

- 1. Clique na aba Unidades de Compra para ver os órgãos que compraram no período de referência (histórico);
- 2. Clique em Incluir para acrescentar novas unidades de compra;
- 3. Marque a unidade de compra e clique em Remover, se for o caso;
- 4. Clique na Lupa para acompanhar o planejamento das unidades de compra.

| CNPJ 🗧 🛄                      | SIGLA ÷  | UNIDADE DE COMPRA 🛊                                                             | STATUS \$ | SUPERIOR \$ | HABILITADO \$ |   |
|-------------------------------|----------|---------------------------------------------------------------------------------|-----------|-------------|---------------|---|
| 07954514075052                | 23252391 | EEEP MARIA ÂNGELA DA SILVEIRA BORGES                                            | Convocado | SEFOR2      | 0             | ¢ |
| 07954514023508                | 23506989 | EEM LICEU DE ITAREMA VALDO DE VASCONCELOS RIOS                                  | Convocado | CREDE3      | 0             | ¢ |
| <b>3</b> <sup>514029026</sup> | 23232439 | EEEP MARIA CAVALCANTE COSTA                                                     | Convocado | CREDE12     | 0             | ۶ |
| 07954514071812                | CREDE9   | COORDENADORIA REGIONAL DE DESENVOLVIMENTO DA EDUCACAO -<br>CREDE 09 - HORIZONTE | Convocado | SEC         | 0             | ¢ |
| 07954514017796                | CREDE3   | COORDENADORIA REGIONAL DE DESENVOLVIMENTO DA EDUCACAO -<br>CREDE 03 - ACARAU    | Convocado | SEC         | 0             | J |
| 079545 <mark>1</mark> 4049728 | 23188510 | CEJA PROFESSOR JOSÉ NEUDSON BRAGA                                               | Convocado | SEFOR3      | 0             | ۶ |
| 07954514070760                | 23070552 | EEFM DOUTOR GENTIL BARREIRA                                                     | Convocado | SEFOR3      | 0             | ۶ |
| 07954571003987                | HGCCO    | HOSPITAL GERAL DR. CESAR CALS DE OLIVEIRA                                       | Convocado | FUNDES      | 0             | J |
| 07954514044092                | 23077140 | EEFM ARQUITETO ROGÉRIO FROES                                                    | Convocado | SEFOR2      | 0             | J |
| 07954514054306                | 23069457 | EEFM PROFESSORA MARIA GONÇALVES                                                 | Convocado | SEFOR2      | 0             | J |
| 07040108000157                | CAGECE   | COMPANHIA DE AGUA E ESGOTO DO CEARA                                             | Convocado | CIDADES     | 0             | , |

|     |           | istema de Gestão Governamental por<br><b>AWED</b><br>licações Itens Adjudicados                          | Resultado<br>Documentos Planejame<br>Pesquisar Item Planejamento | nto i                      | Registro  | Lotação: Si<br>de Preços | PLANEJADO<br>1. Cliq<br>2. Cliq<br>3. Cliq<br>4. Info<br>5. Mar<br>6. Info | DR - INCLUI<br>jue na aba<br>jue em +Ind<br>jue na lupa<br>prme o códi<br>que o item<br>prme um va | NDO ITEM NO<br>Itens;<br>cluir;<br>;<br>igo ou descriç<br>encontrado e<br>lor de referêr | PLANI<br>;ão do<br>e cliqu<br>1cia (n | EJAMENTO DE<br>item e clique<br>e em Selecion<br>nédia de merc | REGISTRO<br>em Pesqu<br>ar;<br>ado); | DE PREÇ<br>lisar; |
|-----|-----------|----------------------------------------------------------------------------------------------------|------------------------------------------------------------------|----------------------------|-----------|--------------------------|----------------------------------------------------------------------------|----------------------------------------------------------------------------------------------------|------------------------------------------------------------------------------------------|---------------------------------------|----------------------------------------------------------------|--------------------------------------|-------------------|
|     | ejamei    | nto 2018/0001 - 1 taweb                                                                                  | Item:                                                            |                            | esquisar  | Item Catalog             | 7. Cliq                                                                    | jue em Salv                                                                                        | /ar (o item ap                                                                           | arecer                                | rá no final da l                                               | lista).                              |                   |
| D   | 2 pasicos | Unidade Compras Itens                                                                                    | 2909                                                             | Þ                          | 04.00     |                          | Dea                                                                        |                                                                                                    | (Constant)                                                                               |                                       |                                                                |                                      |                   |
| Inc | Mir Rem   |                                                                                                    | Valor Referência:* 6                                             |                            | 2909      | 0                        | Des                                                                        | criçao material                                                                                    | /serviço                                                                                 | 4                                     |                                                                |                                      |                   |
| Man | CODIGO    | DESCRICAO                                                                                                | Salvar Ca 7                                                      |                            | Pesquis   | ar _ 4                   | ar                                                                         |                                                                                                    |                                                                                          |                                       |                                                                |                                      |                   |
|     | 522779    | CARTOLINA, 150 G, TIPO LAMINADA, M<br>VARIADAS (VERMELHO, VERDE, AZUL,<br>AVULSO 1.0 FOLHA               |                                                                  | 3                          | Selecior  | nar Visualiza            | г                                                                          |                                                                                                    |                                                                                          |                                       |                                                                |                                      | μ                 |
|     | 533031    | TINTA PARA CARIMBO, A BASE DE ALC<br>FRASCO 40.0 MILILITRO                                               |                                                                  |                            | có        | DIGO MATE                | RIAL/SERVIÇO                                                               | DESCRIÇÃO                                                                                          | MATERIAL/SERVI                                                                           | iço                                   | UNIDADE<br>FORNECIMENTO                                        | STATUS                               | Þ                 |
|     | 587279    | REABASTECEDOR, PARA PINCEL DE C<br>VARIADAS, 10 ML, EMBALAGEM 1.0 UN                                     |                                                                  |                            |           |                          |                                                                            | CANETA ESFE<br>FINA, ESFERA                                                                        | ROGRAFICA, ESCI<br>EM TUNGSTENIO,                                                        | RITA                                  |                                                                |                                      | 19                |
|     | 601097    | CARTOLINA, DUPLA FACE, 48 X 60 CM, 1.0 FOLHA                                                             |                                                                  |                            | 290       | 9 CANE                   |                                                                            | FABRICANTE,<br>MM, CARGA E                                                                         | APROXIMADAMEN                                                                            | 0<br>ITE 140<br>0 130,5               | EMBALAGEM 1.0                                                  | Ativo                                | P                 |
|     | 605609    | FITA, DECORATIVA, EM POLIETILENO, 1<br>CORES VARIADAS, ROLO 1.0 UNIDADE                                  |                                                                  |                            | 5         | Lorer                    | COOKAHOA                                                                   | MM, TUBO PL<br>MATERIAL PL<br>CORES VARIA                                                          | ASTICO, CORPO<br>ASTICO TRANSPAR<br>ADAS, EMBALAGEM                                      | RENTE,                                | UNDADE                                                         |                                      | P                 |
|     | 634385    | CARTOLINA, 250GR, DUPLEX, 480 X 65<br>AVULSO 1.0 FOLHA                                                   |                                                                  |                            |           | SERV                     | CO DE                                                                      | UNIDADE<br>SERVICO DE                                                                              | CONFECCAO DE A                                                                           | RTIGOS                                |                                                                |                                      | P                 |
|     | 637157    | PASTA PARA DOCUMENTO, POLIPROP<br>ALTURA DO LOMBO 2 CM, FUME, UNID                                       |                                                                  |                            | 0 290     | 9 CONF<br>ARTIG          | ECCAO DE<br>OS EM<br>OS                                                    | EM TECIDOS<br>COLOCACAO                                                                            | - CONFECCAO E<br>DE CORTINAS EM                                                          |                                       |                                                                | Inativo                              | Q                 |
|     | 637167    | PASTA PARA DOCUMENTO, POLIPROP.<br>ALTURA DO LOMBO 4 CM, FUME, UNID                                      |                                                                  | 50                         | Selecior  | nar Visualiza            | r                                                                          | LOIDO                                                                                              |                                                                                          | 1 a 2                                 | 2 de 2   🙀                                                     |                                      | P                 |
|     | 717457    | TESOURA, INOX, +/- 20 CM, EMBALAGE                                                                       |                                                                  |                            |           | 5                        |                                                                            |                                                                                                    |                                                                                          |                                       |                                                                |                                      | Q                 |
|     | 734789    | GRAMPEADOR, CAPACIDADE DE 2 BAF<br>TAMANHO 20CM X 4.5CM, METAL, CAIX                                     |                                                                  |                            |           |                          |                                                                            |                                                                                                    |                                                                                          |                                       |                                                                |                                      | P                 |
|     | 746268    | TONER PARA IMPRESSORA, HP LASER<br>ORIGINAL DO FABRICANTE DO EQUIPA<br>RECONDICIONADO, NAO REMANUFATU    | JET P1505N, COR PRETO,<br>MENTO, NOVO, NAO<br>JRADO, EMBALAGEM   | CAIXA<br>UNIDA             |           |                          |                                                                            |                                                                                                    |                                                                                          | Ativar<br>Acesse                      | o Windows<br>as configuraçõe                                   | s<br>es do como                      | )<br>utador p     |
|     | 761780    | ARTIGOS DECORATIVOS, FOLHA DE E<br>CORES, 95 X 40 CM, PACOTE 10.0 UNID                                   | V.A. BORRACHA, DIVERSAS<br>ADE                                   | PACO <sup>®</sup><br>UNIDA |           |                          |                                                                            |                                                                                                    | ā                                                                                        | atīvar o                              | Windows,                                                       |                                      | P                 |
|     | 769710    | CANETA MARCA TEXTO, CORPO, TAMP<br>PONTA POLIETILENO, TINTA FLUORESI<br>FILTRO POLIESTER, CORES DIVERSAS | A E FUNDO POLIPROPILENO,<br>CENTE A BASE DE AGUA,<br>, GRAVAD    | CAIXA 12<br>UNIDAD         | 2.0<br>ES | 12,00                    | 9,60                                                                       | 0,00                                                                                               |                                                                                          | Não                                   | NÃO                                                            |                                      | P                 |
|     | 771915    | PINCEL PARA QUADRO BRANCO, MARI                                                                          | CADOR, CARGA E PONTA                                             | CAIXA 12                   | 2.0       | 12.06                    | 34.80                                                                      | 0.00                                                                                               |                                                                                          | Não                                   | NÃO                                                            |                                      |                   |

| 52G                              | PR   <u>Sistema de</u>                                                                                                   | e Gestão Governamental por                                                                 | Resultado                                                                                                    |                                                                                                    | PLANEJADOR - MESCLANDO (JUNTA                                                                                                    | NDO) IT                        | ENS DO PLANEJ                                                                 | AMENTO                        |
|----------------------------------|----------------------------------------------------------------------------------------------------|--------------------------------------------------------------------------------------------|----------------------------------------------------------------------------------------------------|----------------------------------------------------------------------------------------------------|----------------------------------------------------------------------------------------------------|--------------------------------|-------------------------------------------------------------------------------|-------------------------------|
| 8                                | Licitawet                                                                                                    | þ                                                                                          |                                                                                                    |                                                                                                    | <ol> <li>Selecione os itens (da mes</li> <li>Clique em Mesclar;</li> </ol>                                                                                                    | ma clas                        | se do Catálog                                                                 | o) que deseja mesclar;        |
| Início<br>Plan<br>Dado<br>+ Incl | Publicações<br>ejamento 20<br>os basicos Unid:<br>uir Remover M<br>CODIGO DESCI<br>lapis<br>809 LAPIS,<br>COMPF<br>PRETO | Itens Adjudicados                                                                          | Documentos<br>RPO MARCA D(<br>COR DO REVES<br>IRMATO CILIND<br>DO FABRICANTE<br>O REVESTIMEN<br>O REVESTIMEN | Planejamento<br>Mesclar Item Planejamento<br>Item selecionado:<br>809 - LAPIS, GRAFITE HB, GRAVADO NO COF<br>NUMERO 02, COR DO REVESTIMENTO PRET<br>CAIXA 144.0 UNIDADE<br>Item:<br>809 - LAPIS, GRAFITE HB, GRAVADO N<br>Mesclar<br>5 | <ul> <li>3. Clique em Mesclar;</li> <li>4. Selecione o item de referên</li> <li>5. Clique em Mesclar;</li> <li>6. Clique em Salvar, após a co</li> </ul> PO MARCA DO FABRICANTE, COMPRIMENTO 175MM,<br>o, REVESTIDO EM MADEIRA, FORMATO CILINDRICO, O CORPO MARCA DO FABRI • 4 | Icia para<br>nfirmaç<br>NTE \$ | a mesclar os de<br>ão ou a qualqu<br>Valor total: R\$ 113.888,<br>MESCLADO \$ | emais com ele;<br>er momento. |
| 2                                | LAPIS,<br>825 COMPF<br>REVES                                                                                             | GRAVADO NO CORPO MARCA<br>RIMENTO 175MM, N º 02, COR D<br>STIMENTO EM MADEIRA, FORMA       | FABRICANTE, GI<br>O REVESTIMEN<br>ITO CILINDRICO                                                             |                                                                                                    |                                                                                                    | ٩o                             | Å                                                                             |                               |
|                                  | 11223 LAPISE                                                                                                    | EIRA PARA GRAFITE, 0,7MM, UNI                                                              | DADE 1.0 UNIDA                                                                                               |                                                                                                    |                                                                                                    | io                             | Å                                                                             |                               |
|                                  | LAPIS [<br>11401 (COMP<br>12.0 UN                                                                                        | DE CERA, DIMENSOES 1,0 (DIA)<br>PRIMENTO), VARIACAO DE +/- 0,1<br>NIDADES                  | METRO) X 9,0 CI<br>5 CM, CORES D                                                                             |                                                                                                    |                                                                                                    | ío                             | Å                                                                             |                               |
|                                  | LAPIS,<br>42889 MADEIF<br>FABRIC                                                                                         | GRAFITE, COMP. 175 MM, N° 02,<br>RA, FORMATO CILINDRICO, GRA<br>CANTE, CAIXA 144.0 UNIDADE | , PRETO, REVE:<br>AVADO NO COR                                                                               |                                                                                                    |                                                                                                    | ío                             | Å                                                                             | Ð                             |
|                                  | LAPIS,<br>809 COMPF<br>PRETC                                                                                             | GRAFITE HB, GRAVADO NO CO<br>RIMENTO 175MM, NUMERO 02, (<br>D, REVESTIDO EM MADEIRA, FC    | RPO MARCA DO<br>COR DO REVES<br>ORMATO CILIND                                                                |                                                                                                    |                                                                                                    | м                              | £                                                                             |                               |
|                                  | 6                                                                                                    |                                                                                            |                                                                                                    |                                                                                                    |                                                                                                    |                                |                                                                               |                               |

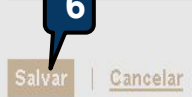

Itens Adjudicados

Planejamento

Planejamento

Licitaweb

Publicações

Início

Planejamento » Lista

Pesquisar | + Incluir

# PLANEJADOR - CONSOLIDANDO O PLANEJAMENTO

- 1. Clique na opção Planejamento no menu superior;
- 2. Para localizar o planejamento utilize um ou mais critérios e clique em pesquisar;

Contrasio.

- 3. Marque o planejamento encontrado
- 4. Clique em Editar.

| Data Inicio Realizacao: Data Fim Realizacao: Natureza da Aquisição: Selecione Tipo de Aquisição: | Numero:                             | Descricao:           |   |   |  |
|--------------------------------------------------------------------------------------------------|-------------------------------------|----------------------|---|---|--|
| Natureza da Aquisição: Selecione Tipo de Aquisição: 2                                            | Data Inicio Realizacao:             | Data Fim Realizacao: |   |   |  |
| Tipo de Aquisição:                                                                               | Natureza da Aquisição:<br>Selecione |                      | • |   |  |
|                                                                                                  | Tipo de Aquisição:                  |                      |   | 2 |  |

Registro de Preços

1

Pesquisar 2 par

| gistro de<br>co<br>3 <sup>o</sup> de | Finalizado<br>Aguardando<br>Finalização | 2017/0026                                                                    | RP PARA AQUISIÇÃO DE PASTAS AZ                                                                                              | SECRETARIA DO PLANEJAMENTO<br>E GESTÃO                                                                                                    | 26/12/2017 -<br>28/12/2017                                                                                                    |
|--------------------------------------|-----------------------------------------|------------------------------------------------------------------------------|----------------------------------------------------------------------------------------------------|----------------------------------------------------------------------------------------------------|----------------------------------------------------------------------------------------------------|
| 3 <sup>0 de</sup>                    | Aguardando<br>Finalização               | 2017/0025                                                                    | REGISTRO DE PRECOS PARA AQUÍSIÇÃO DE MATERIAL DE                                                                            |                                                                                                    |                                                                                                    |
|                                      |                                         |                                                                              | CONSUMO - COPOS DESCARTÁVEIS                                                                                                | SECRETARIA DO PLANEJAMENTO<br>E GESTÃO                                                                                                    | 21/12/2017 -<br>27/12/2017                                                                                                    |
| jistro de                            | Aguardando                              | 2017/0006                                                                    | Registro de Preços para aquisição de Material de Consumo - Impressos                                                        | SECRETARIA DO PLANEJAMENTO                                                                                                    | 30/11/2017 -                                                                                                    |
| co                                   | Finalização                             |                                                                              | Padronizados                                                                                                    | E GESTÃO                                                                                                    | 20/12/2017                                                                                                    |
| gistro de                            | Aguardando                              | 2017/0005                                                                    | Registro de Preços para aquisição de Material de Consumo - Produção                                                         | SECRETARIA DO PLANEJAMENTO                                                                                                    | 30/11/2017 -                                                                                                    |
| co                                   | Finalização                             |                                                                              | de Higienização                                                                                                    | E GESTÃO                                                                                                    | 20/12/2017                                                                                                    |
| jistro de                            | Aguardando                              | 2017/0004                                                                    | Registro de Preços para aquisição de Material de Consumo - Limpeza                                                          | SECRETARIA DO PLANEJAMENTO                                                                                                    | 30/11/2017 -                                                                                                    |
| co                                   | Finalização                             |                                                                              | Geral                                                                                                    | E GESTÃO                                                                                                    | 20/12/2017                                                                                                    |
| gistro de                            | Aguardando                              | 2017/0003                                                                    | Registro de Preços para aquisição de Material de Consumo - Limpeza e                                                        | SECRETARIA DO PLANEJAMENTO                                                                                                    | 30/11/2017 -                                                                                                    |
| co                                   | Finalização                             |                                                                              | Produção de Higienização                                                                                                    | E GESTÃO                                                                                                    | 20/12/2017                                                                                                    |
| gis                                  | stro de<br>o<br>stro de<br>o            | stro de Aguardando<br>po Finalização<br>stro de Aguardando<br>po Finalização | stro de Aguardando<br>postro de Aguardando<br>stro de Aguardando<br>postro de Aguardando<br>postro de Finalização 2017/0003 | Stro de<br>so     Aguardando<br>Finalização     2017/0004     Registro de Preços para aquisição de Material de Consumo - Limpeza<br>Geral       stro de<br>so     Aguardando<br>Finalização     2017/0003     Registro de Preços para aquisição de Material de Consumo - Limpeza e<br>Produção de Higienização       faz ce goy br/licita-web/ganipac/planeiamento/Planeiamento/Planeiam | Stro de Aguardando pinalização       2017/0004       Registro de Preços para aquisição de Material de Consumo - Limpeza Gestão       SECRETARIA DO PLANEJAMENTO E GESTÃO         stro de Aguardando pinalização       2017/0003       Registro de Preços para aquisição de Material de Consumo - Limpeza e Produção de Higienização       SECRETARIA DO PLANEJAMENTO E GESTÃO |

| Sec<br>R<br>Inícia<br>Plar | Li<br>Dado<br>Dado | Put<br>Put<br>ame | Sistema de (<br>Caweb)<br>blicações<br>ento 201<br>Ur<br>Co | Sestão Governamental<br>Itens Adjudicados<br>7/0026 - Loganov<br>nidade<br>mpras | por Resultado<br>Documentos Planejame<br>eb                         | ento Registro         | de Preços |                        | P                      | LANEJADOR<br>1. Clique<br>2. Inform<br>3. Marqu<br>123/20<br>4. Selecio<br>5. Clique<br>6. Clique | - CONSO<br>na aba I<br>e o valor<br>e o item<br>DOG, se fo<br>DOG, se fo<br>DOG, se fo<br>DOG se fo<br>DOG SE fo<br>DOG SE fo<br>DOG SE | LIDANI<br>tens;<br>estim<br>que Ní<br>or o ca<br>tivo pa<br>tivo pa<br>ar;<br>solidar | DO O P<br>ado de<br>ĂO tera<br>iso;<br>ara a N<br>Plane                         | LANEJAN<br>e cada it<br>á partici<br>íÃO parti<br>jamento                              | NENTO DE<br>em;<br>pação de<br>icipação<br>                                         | REGISTRO<br>MPE, nos<br>de MPE;                                            | ) DE PREÇO<br>termos da l                                                | <mark>S</mark><br>lei n <sup>o</sup> |
|----------------------------|--------------------|-------------------|-------------------------------------------------------------|----------------------------------------------------------------------------------|---------------------------------------------------------------------|-----------------------|-----------|------------------------|------------------------|---------------------------------------------------------------------------------------------------|----------------------------------------------------------------------------------------------------|---------------------------------------------------------------------------------------|---------------------------------------------------------------------------------|----------------------------------------------------------------------------------------|-------------------------------------------------------------------------------------|----------------------------------------------------------------------------|--------------------------------------------------------------------------|--------------------------------------|
| 100                        | COD                | DIGO              | DESCRICA                                                    | 0                                                                                |                                                                     | UND.<br>FORNECIMENTO  | QTD.REF.  | VALOR<br>REF.<br>(R\$) | QTD.<br>TOTAL<br>PLAN. | PREÇO<br>ESTIMADO(R\$)                                                                            | TOTAL<br>PLAN.<br>(R\$)                                                                                                    | QTD.<br>MPE -<br>%                                                                    | QTD.<br>AMPLA<br>- %                                                            | EXCEÇÃO<br>PARTIC.                                                                     | DESUSO ¢                                                                            | PENDENTE \$                                                                | MESCLADO \$                                                              |                                      |
|                            |                    | 2240              | PASTA AZ, F<br>PLASTIFICA<br>(+/- 5%), LOI                  | ORRADA COM PAPEL MO<br>DO, MECANISMO NIQUEL<br>MBO ESTREITO, CARTAO              | NOLUCIDO 75GR<br>ADO, 345MM X 280MM X 60MM<br>RECICLADO, AVULSO     | AVULSO 1.0<br>UNIDADE | 175,00    | 5,14                   | 200,00                 | 5,9000                                                                                            | 1.180,00                                                                                                    | 200,00 -<br>100,00%                                                                   | 0,00 -<br>0,00%                                                                 | ٥                                                                                      | Não                                                                                 | NÃO                                                                        |                                                                          | ø                                    |
|                            |                    | 2259              | PASTA AZ, M<br>UNIDADE                                      | IEDINDO 250 X 90 MM, LO                                                          | DMBO LARGO, AVULSO 1.0                                              | AVULSO 1.0<br>UNIDADE | 1.323,00  | 11,69                  | 100,00                 | 1.000,0000                                                                                        | 100.000,00                                                                                                    | 25,00 -<br>25,00%                                                                     | 75,00 -<br>75,00%                                                               |                                                                                        | Sim                                                                                 | NÃO                                                                        |                                                                          |                                      |
|                            |                    | 2267              | PASTA AZ, M<br>UNIDADE                                      | MEDINDO 250 X 50 MM, LO                                                          | DMBO ESTREITO, AVULSO 1.0                                           | AVULSO 1.0<br>UNIDADE | 143,00    | 5,24                   | 300,00                 | 5,5000                                                                                            | 1.650,00                                                                                                    | 300,00 -<br>100,00%                                                                   | 0,00 - 0,00%                                                                    |                                                                                        | Sim                                                                                 | NÃO                                                                        |                                                                          | P                                    |
|                            | 1                  | 18821             | PASTA AZ, F<br>FERRAGEM<br>ESTREITO,                        | PORTA-ETIQUETA NA LON<br>NIQUELADA, 345MM X 28<br>EM POLIPROPILENO, OPA          | IBADA, CORES VARIADAS,<br>85MM X 60MM (+/- 5%), LOMBO<br>ACA, AVULS | AVULSO 1.0<br>UNIDADE | 127,00    | 7,10                   | 400,00                 | 10,0000                                                                                           | 4.000,00                                                                                                    | 0,00 -<br>0,00%                                                                       | 400,00 -<br>100,00%                                                             |                                                                                        | 3 Não                                                                               | NÃO                                                                        |                                                                          | ۶                                    |
|                            |                    |                   |                                                             |                                                                                  |                                                                     |                       |           |                        |                        | Justificar a n                                                                                    | ão participaçã                                                                                                    | io de MPE                                                                             |                                                                                 |                                                                                        |                                                                                     |                                                                            |                                                                          |                                      |
| Salva                      | ar 🛛 🔾             | Conso             | olidar Planeja                                              | Gancelar                                                                         |                                                                     |                       |           |                        |                        | 4 Lei 123,<br>como micr<br>cumprir as<br>de pequen                                                | vivo para a nã<br>ro atualizado<br>/06, art. 49, II<br>oempresas or<br>exigências e<br>/06, art. 49, II<br>o porte não fu                                                                                                    | - não hou<br>u empresa<br>stabeleció<br>I - o tratar<br>or vantajo                    | ção de MPI<br>iver um m<br>as de pequ<br>las no inst<br>nento dife<br>so para a | E.<br>ínimo de 3 (tr<br>ueno porte se<br>trumento con<br>renciado e si<br>administraçã | rês) fornecedo<br>ediados local o<br>vocatório.<br>mplificado par<br>o pública ou r | ores competitivo<br>ou regionalment<br>ra as microempr<br>epresentar preju | s enquadrados<br>e e capazes de<br>esas e empresas<br>lízo ao conjunto o |                                      |

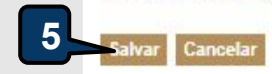

11

## PLANEJADOR - EMITINDO O RELATÓRIO CONSOLIDADO DO PLANEJAMENTO

- 1. Certifique-se que o planejamento foi consolidado (finalizado);
- 2. Clique em Relatório Consolidado para baixar o arquivo em PDF;
- 3. Observe que a participação de MPEs foi aplicada conforme a lei nº 123/2006.

# **B** Licitaweb

| 1.4.1.1.1.1.1.1.1.1.1.1.1.1.1.1.1.1.1.1 | 1  |    | 42 |     |   | 154 |     |
|-----------------------------------------|----|----|----|-----|---|-----|-----|
| DICIO                                   | μ  | 13 | h  | C.3 | c | 0   | PQ. |
| molo                                    | 20 | -  | ~  | -uu | z | ×   | 4.4 |
|                                         |    |    |    |     |   |     |     |

Dados

basicos

Itens Adjudicados Documentos

Itens

Registro de Preços

Planejamento

## Planejamento 2017/0026 - Licitaweb

Unidade

Compras

|   | CODIGO | DESCRICAO                                                                                                    | UND.<br>FORNECIMENTO                 | QTD.REF. | VALOR<br>REF.<br>(R\$) | QTD.<br>TOTAL<br>PLAN. | PREÇO<br>ESTIMADO(R\$) | TOTAL<br>PLAN.<br>(R\$) | QTD.<br>MPE -   | QTD.<br>AMPLA<br>- % | EXCEÇÃO<br>PARTIC. | DESUSO ≑ | PENDENTE \$ | MESCLADO \$ |   |
|---|--------|----------------------------------------------------------------------------------------------------|--------------------------------------|----------|------------------------|------------------------|------------------------|-------------------------|-----------------|----------------------|--------------------|----------|-------------|-------------|---|
| D | 2240   | PASTA AZ, FORRADA COM PAPEL MONOLUCIDO 75GR<br>PLASTIFICADO, MECANISMO NIQUELADO, 345MM X 280MM X 60MM<br>(±)- 554), LOMBO ESTREITO, CARTAO RECICI ADO, AVUI SO | AVULSO 1.0                           | 175.00   | 5 14                   | 200.00                 | 5 9000                 | 1 120 00                | 00-             | 0,00 -<br>0,00%      | 0                  | Não      | NÃO         |             | ø |
|   | 2259   | PASTA AZ, MEDINDO 250 X 90 MM, LOMBO LARGO, AVULSO 1.0<br>UNIDADE                                                                                               | Planejamento Finalizado com Sucesso. |          |                        |                        | i,00 -<br>00%          | 75,00 -<br>75,00%       |                 | Sim                  | NÃO                |          | P           |             |   |
| D | 2287   | PASTA AZ, MEDINDO 250 X 50 MM, LOMBO ESTREITO, AVULSO 1.0<br>UNIDADE                                                                                            |                                      |          |                        |                        | 1,00 -                 | 0,00 -<br>0,00%         |                 | Sim                  | NÃO                |          | P           |             |   |
| 2 | 18821  | PASTA AZ, PORTA-ETIQUETA NA LOMBADA, CORES VARIADAS,<br>FERRAGEM NIQUELADA, 345MM X 285MM X 60MM (+/- 5%), LOMBO<br>ESTREITO, EM POLIPROPILENO, OPACA, AVULS    | AVULSO 1.0<br>UNIDADE                | 127,00   | 7,10                   | 400,00                 | 10,0000                | 4.000,00                | 0,00 -<br>0,00% | 400,00 -<br>100,00%  | Ø                  | Não      | NÃO         |             | P |

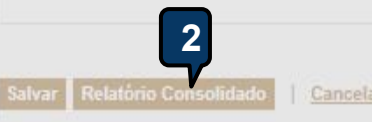

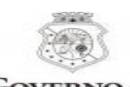

GOVERNO DO ESTADO DO CEARÁ

#### RELATÓRIO PLANEJAMENTO CONSOLIDADO

#### Planejamento Nº: 2017/0026

Órgão Gestor do Registro de Preço: SECRETARIA DO PLANEJAMENTO E GESTÃO Natureza/Tipo de Aquisição: MATERIAL DE CONSUMO / MATERIAL DE F Descrição: RP PARA AQUISIÇÃO DE PASTAS AZ

| COD.<br>CATÁLAGO                | DESCRIÇÃO DO ITEM                                                                                                    | Participação<br>MPE           | QTD    | PREÇO<br>ESTIMADO | TOTAL<br>ESTIMADO |  |
|---------------------------------|----------------------------------------------------------------------------------------------------|-------------------------------|--------|-------------------|-------------------|--|
| 1                               | 2240 - PASTA AZ, FORRADA COM PAPEL MONOLUCIDO 75GR<br>PLASTIFICADO, MECANISMO NIQUELADO, 345MM X 280MM X 60MM<br>(+/- 5%), LOMBO ESTREITO, CARTAO RECICLADO, AVULSO 1.0<br>UNIDADE.   | Exclusiva -<br>100.00%        | 200,00 | 5,90              | 1.180,00          |  |
| 2                               | 2259 - PASTA AZ, MEDINDO 250 X 90 MM, LOMBO LARGO, AVULSO 1.0<br>UNIDADE.                                                                                                    | Cota<br>Reservada -<br>25.00% | 25,00  | 1.000,00          | 25.000,00         |  |
| 3                               | 2259 - PASTA AZ, MEDINDO 250 X 90 MM, LOMBO LARGO, AVULSO 1.0<br>UNIDADE.                                                                                                    | Ampla<br>Disputa -<br>75.00%  | 75,00  | 1.000,00          | 75.000,00         |  |
| 4                               | 2267 - PASTA AZ, MEDINDO 250 X 50 MM, LOMBO ESTREITO, AVULSO<br>1.0 UNIDADE.                                                                                                    | Exclusiva -<br>100.00%        | 300,00 | 5,50              | 1.650,00          |  |
| 5                               | 18821 - PASTA AZ, PORTA-ETIQUETA NA LOMBADA, CORES<br>VARIADAS, FERRAGEM NIQUELADA, 345MM X 285MM X 60MM (+/-<br>5%), LOMBO ESTREITO, EM POLIPROPILENO, OPACA, AVULSO 1.0<br>UNIDADE. | Ampla<br>Disputa -<br>100.00% | 400,00 | 10,00             | 4.000,00          |  |
| Total Estimado do Planejamento: |                                                                                                    |                               |        |                   |                   |  |

ara

2